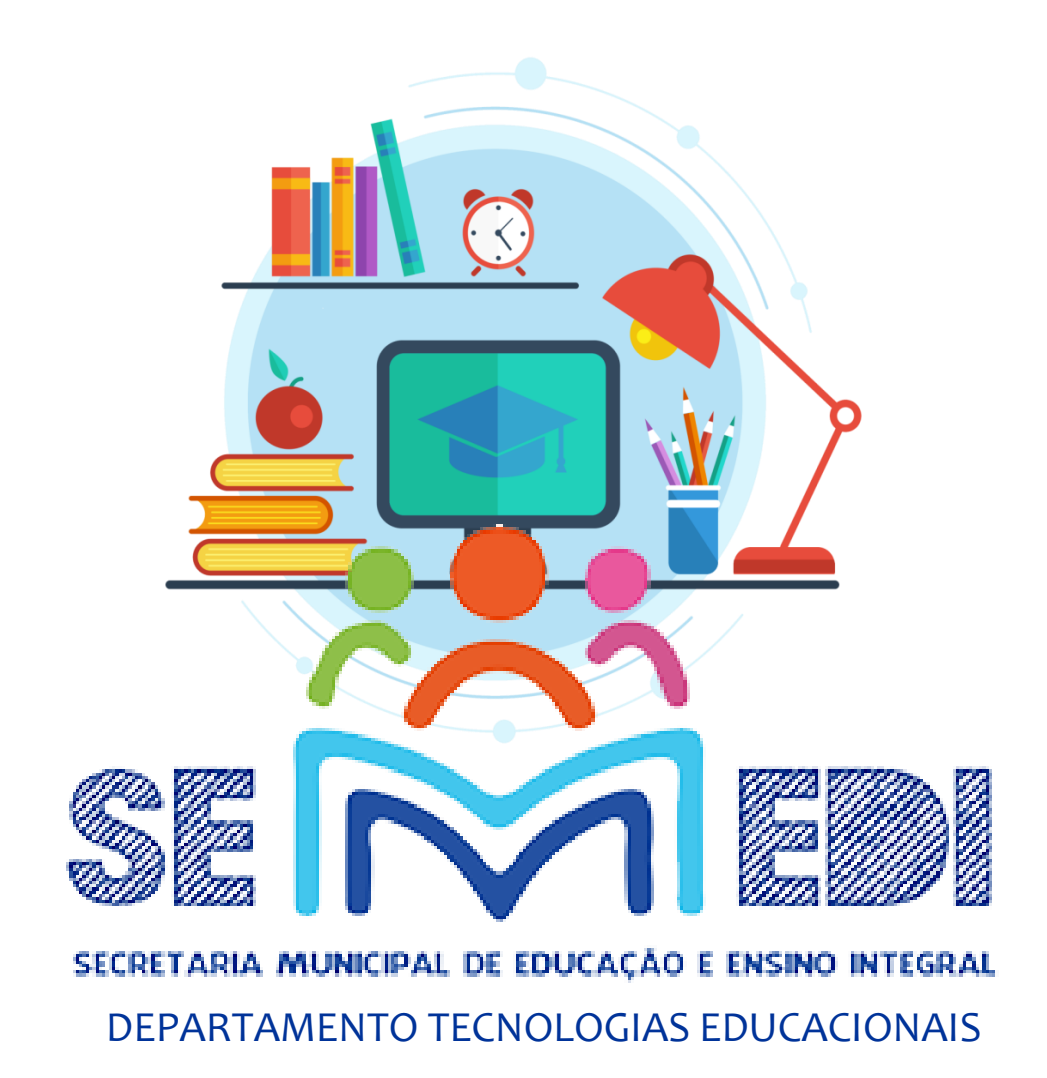

## **TUTORIAL PARA LOCALIZAÇÃO DE SENHA**

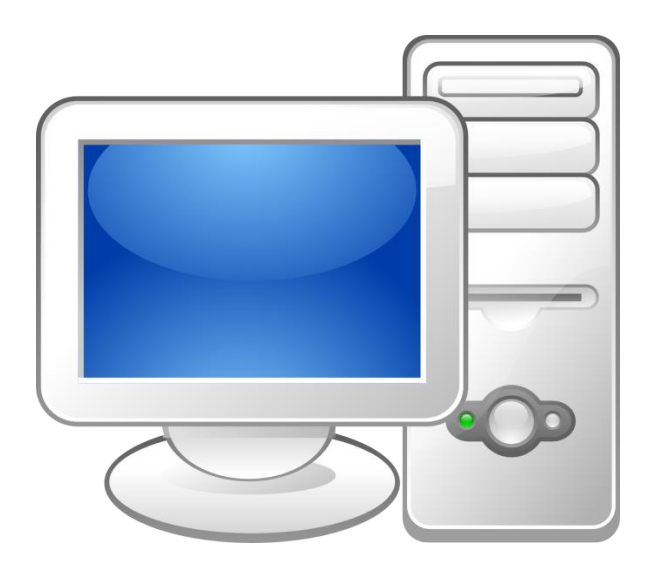

# LOCALIZAÇÃO PELO COMPUTADOR

1) ACESSE www.google.com.br

### 2) APARECERÁ A PÁGINA ABAIXO

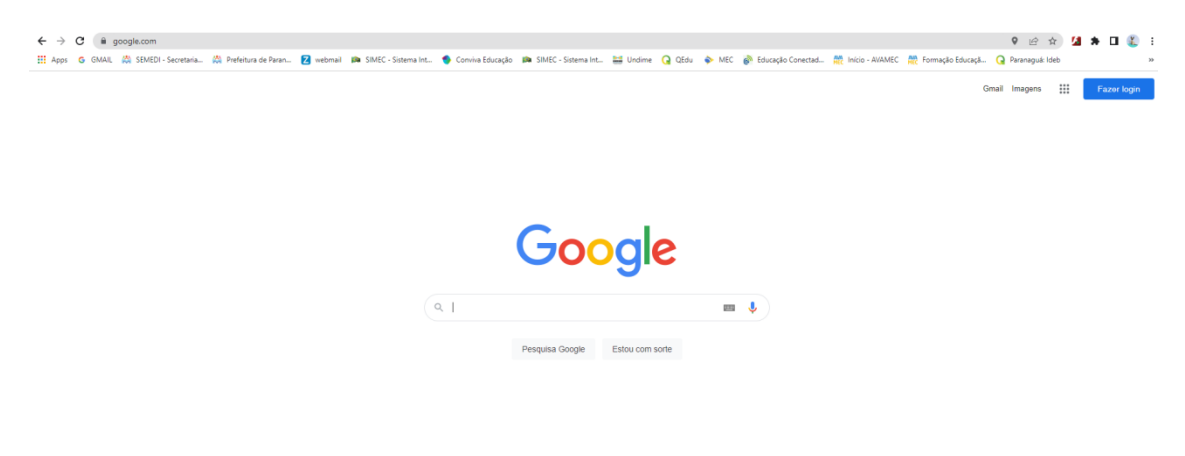

#### 3) CLIQUE NOS 3 PONTINHOS EXISTENTES NO LADO SUPERIOR DIREITO

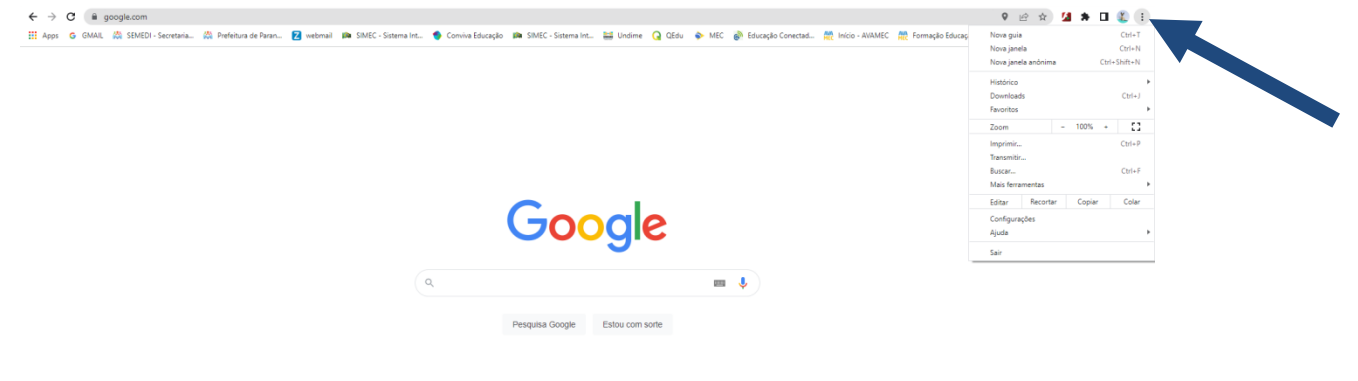

### 4) ABRIRÁ UMA ABA. CLIQUE EM CONFIGURAÇÕES.

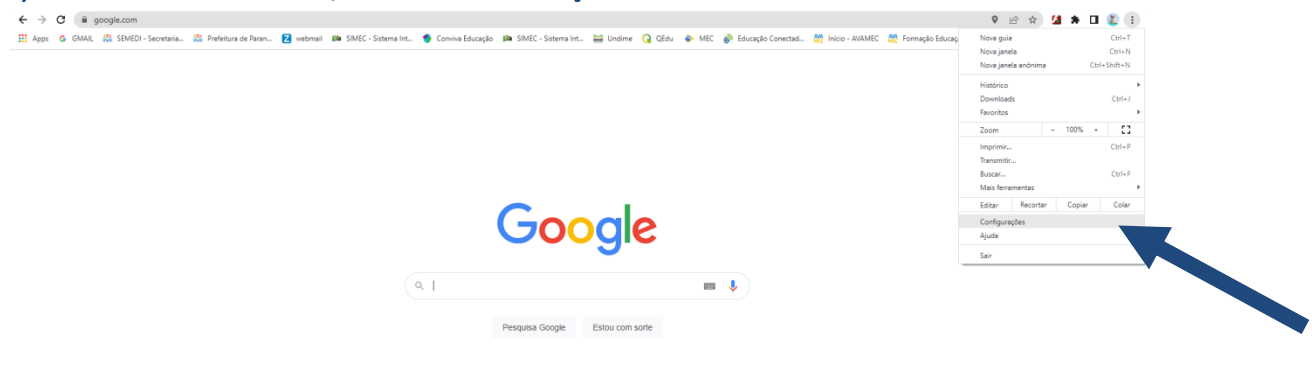

| Brasil                                              |             |        |               |
|-----------------------------------------------------|-------------|--------|---------------|
| Sobre Publicidade Negócios Como funciona a Pesquisa | Privacidade | Termos | Configurações |

### 5) ABRIRÁ UMA NOVA JANELA. CLIQUE EM PREENCHIMENTO AUTOMÁTICO.

|                                                                |                                                                                                  | E H 🖬 🖬 🖬 🖉                                                                         |
|----------------------------------------------------------------|--------------------------------------------------------------------------------------------------|-------------------------------------------------------------------------------------|
| Apps 🙃 GMAIL 🖄 SEMEDI - Secretaria 🖄 Prefeitura de Paran 🛛 wel | mail 🛤 SIMEC - Sistema Int 🍨 Conviva Educação 🛤 SIMEC - Sistema Int 🧮 Undime 🧿 QEdi              | su 🔹 MEC 💣 Educação Conectad 🌺 Início - AVAMEC 🛗 Formação Educaçã 🧿 Paranaguá: Ideb |
| Configurações                                                  | Q Pesquisar nas configurações                                                                    |                                                                                     |
| L Vacê e a Google                                              | Você e o Google                                                                                  |                                                                                     |
| Preenchimento automático                                       | A tecnologia Boogle no Chrome<br>Sincronize e personalize o Chrome em todos os seus dispositivos | Ativar a sincronização                                                              |
| Privacidade e segurança                                        | Serviços do Google e de tincronização                                                            | ×                                                                                   |
| Aparência                                                      | Personalize seu perfil do Chrome                                                                 | *                                                                                   |
| Q Mecanismo de pesquisa                                        | Importar favoritos e configurações                                                               | *                                                                                   |
| III Navogador paorao                                           |                                                                                                  |                                                                                     |
|                                                                |                                                                                                  |                                                                                     |
| Avaudado .                                                     |                                                                                                  |                                                                                     |
| 🖈 Extensões 🖸                                                  |                                                                                                  |                                                                                     |
| Sobre a Google Chrome                                          |                                                                                                  |                                                                                     |

### 6) AGORA, CLIQUE EM SENHAS.

| > C O Chrome   chrome://settings/autofill                               |                                                                               | 🗠 🏠 🎽 🏞                                                                            | D 🌒 |
|-------------------------------------------------------------------------|-------------------------------------------------------------------------------|------------------------------------------------------------------------------------|-----|
| Apps G GMAIL 🖄 SEMEDI - Secretaria 🖄 Prefeitura de Paran Z webmail 🛤 SM | IMEC - Sistema Int 🔹 Conviva Educação 🛛 🛤 SIMEC - Sistema Int 🚆 Undime 📿 QEdu | u 🐟 MEC 👔 Educação Conectad 🇮 Início - AVAMEC 🗮 Formação Educaçã 🥥 Paranaguá: Ideb |     |
| Configurações                                                           | Q, Pesquisar nas configurações                                                |                                                                                    |     |
| Você e o Google                                                         | Preenchimento automático                                                      |                                                                                    |     |
| Preenchimento automático                                                | 0• Senhas                                                                     |                                                                                    |     |
| Privacidade e segurança                                                 | E Formas de pagamento                                                         | ,                                                                                  |     |
| P Aparência                                                             | Endereços e mais                                                              | •                                                                                  |     |
| L Mecanismo de pesquisa                                                 |                                                                               |                                                                                    |     |
| Navegador padrão                                                        |                                                                               |                                                                                    |     |
| ) inicialização                                                         |                                                                               |                                                                                    |     |
| vançado 👻                                                               |                                                                               |                                                                                    |     |
| ▶ Extensões 🛛                                                           |                                                                               |                                                                                    |     |
| ) Sobre o Google Chrome                                                 |                                                                               |                                                                                    |     |
|                                                                         |                                                                               |                                                                                    |     |

### 7) COM A NOVA ABA ABERTA, PROCURE O SITE QUE POSSUI A SENHA, CLIQUE NESTE SITE E EM SEGUIDA, CLIQUE NO OLHO QUE APARECE NA IMAGEM PARA QUE POSSA RELEMBRAR SUA SENHA.

8) ANOTE NUM LUGAR CONFIÁVEL PARA QUE POSSA TER ACESSO NOVAMENTE QUANDO PRECISAR.

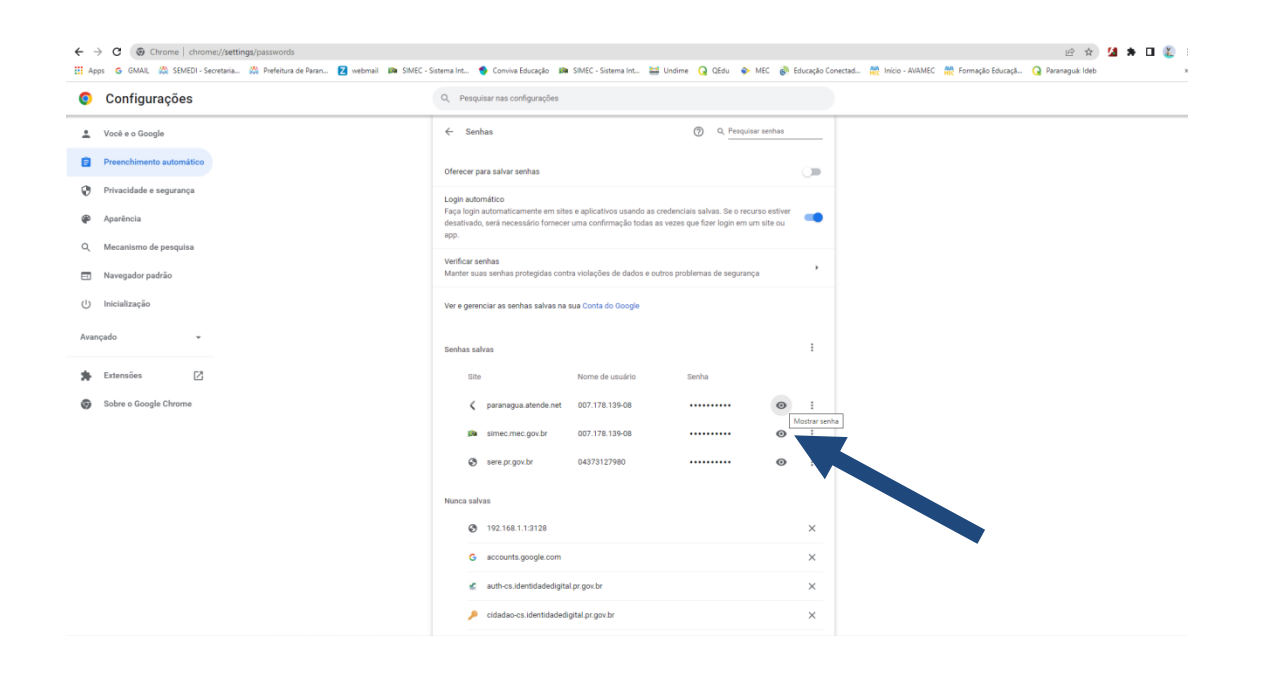

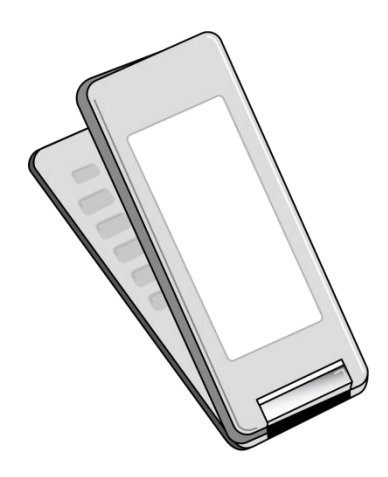

## LOCALIZAÇÃO PELO

## CELULAR

1) ABRA A TELA INICIAL DO CELULAR. CLIQUE EM CHROME( ).

CASO NÃO TENHA, BAIXE EM:

https://play.google.com/store/apps/details?id=com.android.chrome&hl=pt\_BR&gl=US

2) ABRINDO A PÁGINA PRINCIPAL, CLIQUE NOS 3 PONTINHOS QUE APARECEM NO CANTO DIREITO SUPERIOR.

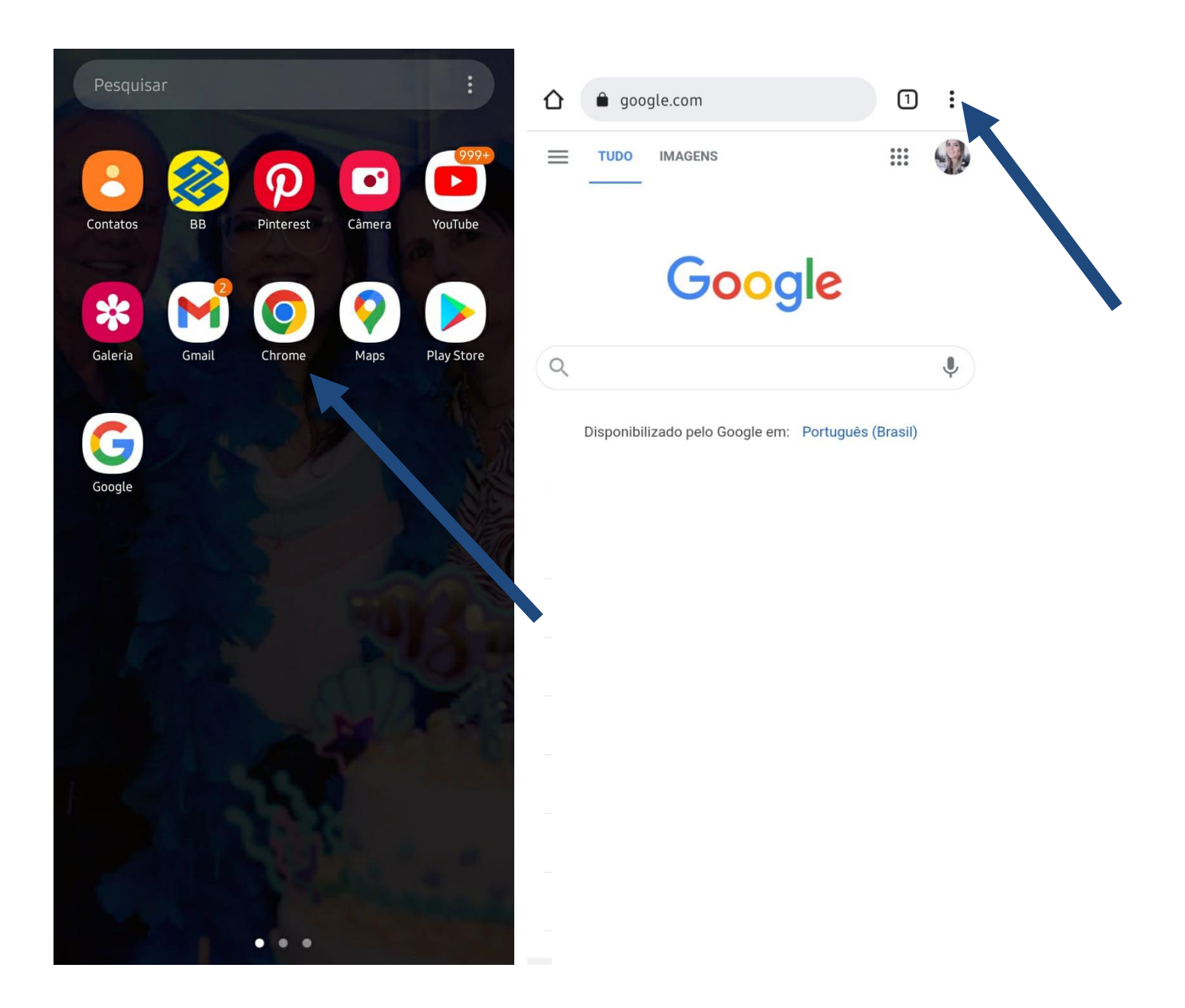

### 3) ABRIRÁ UMA ABA. CLIQUE EM CONFIGURAÇÕES.

### 4) ABRINDO UMA NOVA ABA, CLIQUE EM SENHAS.

| → ☆ <b>±</b> (i) C       | ← Configurações                                                                                                    |
|--------------------------|----------------------------------------------------------------------------------------------------|
| + Nova guia              | Você e o Google                                                                                                    |
| Ava guia anônima         | Karine LÁLÁLÁ<br>karinelalalala@gmail.com                                                                                                    |
| 🕙 Histórico              | Sincronizar<br>Ativado                                                                                                    |
| ✓ Downloads              | <b>G</b> Serviços do Google                                                                                                    |
| ★ Favoritos              | Básico                                                                                                    |
| Guias recentes           | Mecanismo de pesquisa<br>Google                                                                                                    |
| Compartilhar 🕓           | Senhas                                                                                                    |
| C Encontrar na página    | Formas de pagameno                                                                                                    |
| Gr Traduzir              | Endereces e mais                                                                                                    |
| Adicionar à tela inicial |                                                                                                    |
| Para computador          | Privacidade e segurança                                                                                                    |
| n Configurações          | Confirmação de segurança                                                                                                    |
|                          | Notificações                                                                                                    |
| Ajuda e feedback         | Tema                                                                                                    |
|                          |                                                                                                    |
|                          | →★▲①C●Nova guiaanônima●Nova guia anônima●Histórico✓Downloads★Favoritos□Guias recentes✓Compartilhar●Encontrar na página●Traduzir●Adicionar à tela inicial□Para computador●Configurações●Ajuda e feedback |

?

5) NA NOVA ABA, PROCURE O SITE EM QUE PRECISA LOCALIZAR A SENHA. NO EXEMPLO CLICOU-SE EM pararanaguá. atende.net.

### 6) COM A NOVA ABA ABERTA, PROCURE O SITE QUE POSSUI A SENHA, CLIQUE NESTE SITE E EM SEGUIDA, CLIQUE NO OLHO QUE APARECE NA IMAGEM PARA QUE POSSA RELEMBRAR SUA SENHA.

## 7) ANOTE NUM LUGAR CONFIÁVEL PARA QUE POSSA TER ACESSO NOVAMENTE QUANDO ESQUECER.

| ← Senhas                                                                                                    | <u>०</u> ? :                           | ← Editar senha                                                                      | <b>i</b> 0 |
|----------------------------------------------------------------------------------------------------|----------------------------------------|-------------------------------------------------------------------------------------|------------|
| Salvar senhas<br>Ativado                                                                                                    | -                                      | <sup>Site</sup><br>paranagua.atende.net                                             |            |
| Login automático                                                                                                    |                                        | Nome de usuário                                                                     | D          |
| Faça login automaticamente nos websites<br>as credenciais armazenadas. Se o recurso<br>desativado, será preciso fazer a verificaçã<br>de fazer login em um website. | ; usando<br>estiver<br>io sempre antes | Senha                                                                               | •          |
| Verificar senhas<br>Manter suas senhas protegidas contra vio<br>problemas de segurança                                                                              | lações de dados e outros               | A senha que você está salvando precisa ser igual à usada em<br>paranagua.atende.net |            |
| Ver e gerenciar as senhas salvas na s                                                                                                    | sua Conta do Google                    | Cancelar                                                                            | Concluido  |
| Senhas                                                                                                    |                                        |                                                                                     | •          |
| recuperacao.acesso.gov.br                                                                                                    |                                        |                                                                                     |            |

sso.acesso.gov.br

### EM CASO DE DÚVIDAS:

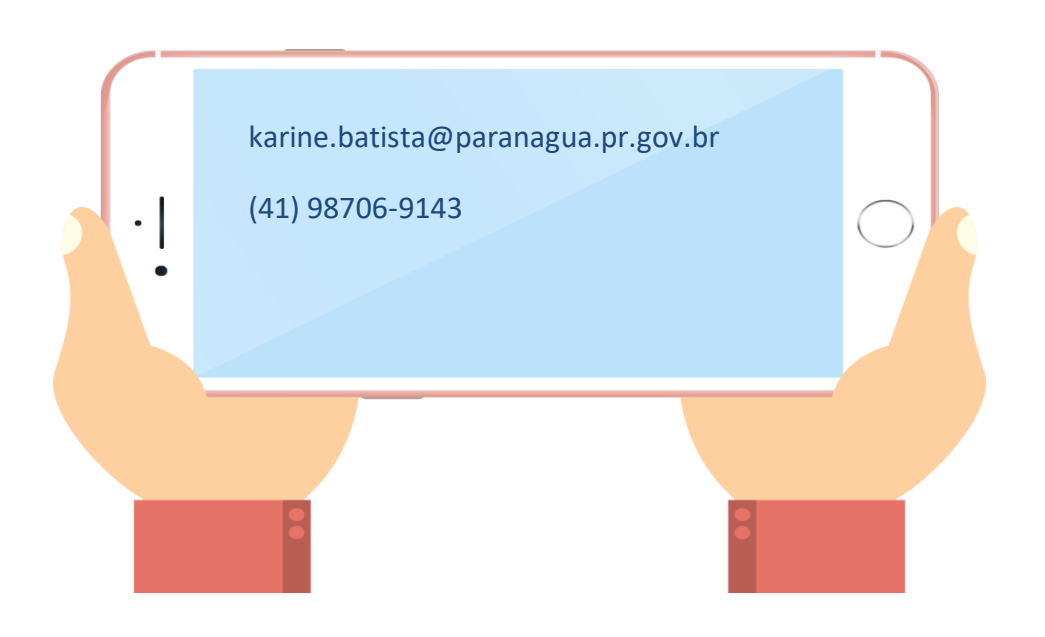